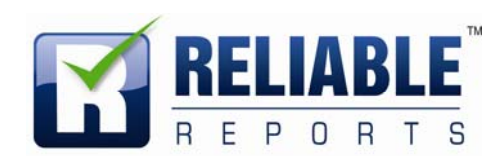

# **Client Ordering and Report Retrieval Website**

The Reliable Reports' **Client Ordering Website** allows client users to submit, view, and retrieve orders across multiple accounts. This document is intended to provide a brief summary of the website as well as highlighting and describing its features.

#### Web Address:

http://www.reliablereports.com

#### Login information:

Users should be able to use their assigned ReliableNET system logins. For more information or to retrieve your login information, please contact <u>helpdesk@reliablereports.com</u> or 800-460-0723 ext 8006.

To set up individual log-ins for your employees, please coordinate with your Regional Sales Manager.

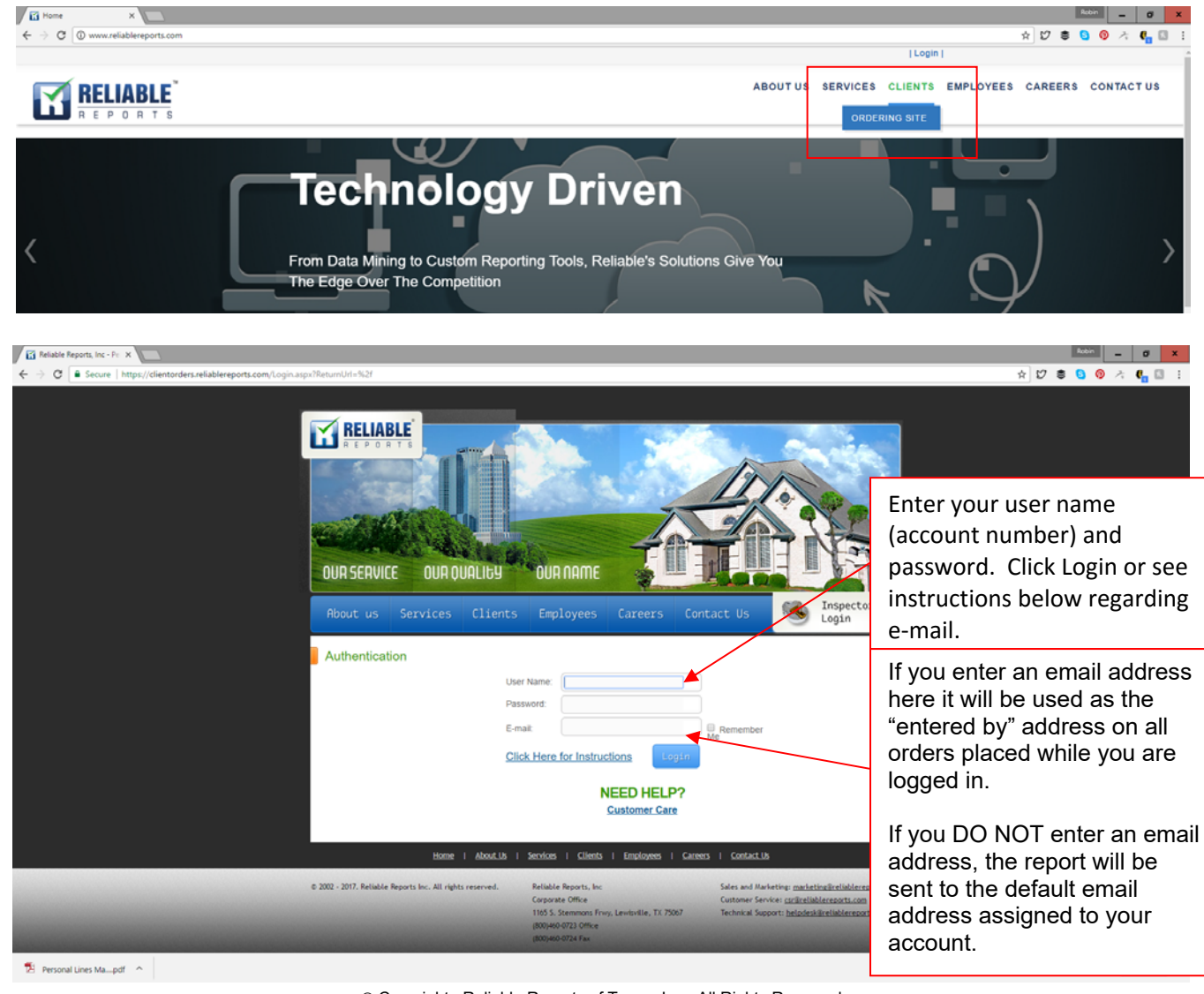

© Copyright. Reliable Reports of Texas, Inc. All Rights Reserved.

The materials contained in this document are Proprietary and/or Trade Secret information of Reliable Reports of Texas, Inc.,

The **Client Ordering Website** is made up of four pages each of which is accessible from the navigation pane located on the left side of your screen. A screenshot of the navigation pane can be seen below:

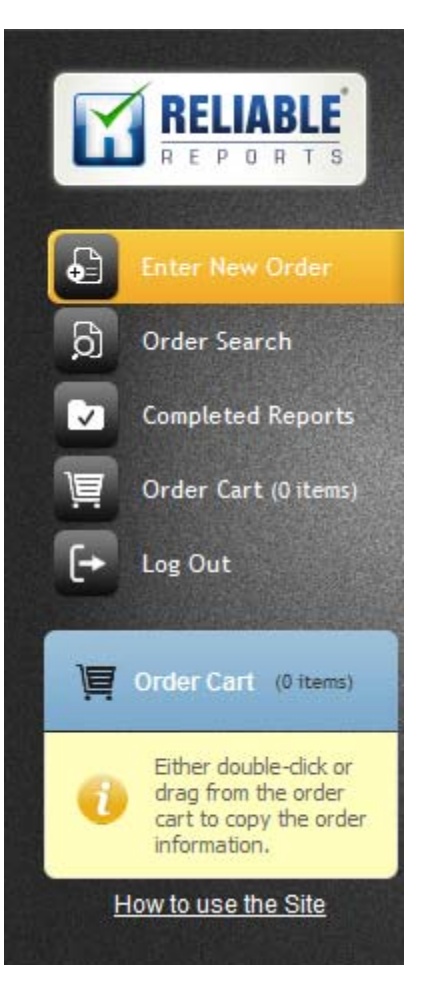

- Enter New Order This page allows the user to submit new orders across a variety of report types, product lines, and individual accounts.
- **Order Search** This page allows the user to search for previously submitted orders and view their current progress.
- **Completed Reports** This page allows the user to search, view, download, and send completed reports via email.
- Order Cart This page allows the user to view any orders they've already added to the cart, as well as make edits and access a printable version of the orders they've placed.
- Log Out Clicking this button will log the user out of the Client Ordering Website.

After 30 minutes of inactivity, for security reasons users will be timed out and will be returned to the log-in page.

 $\ensuremath{\textcircled{\sc c}}$  Copyright. Reliable Reports of Texas, Inc. All Rights Reserved.

The materials contained in this document are Proprietary and/or Trade Secret information of Reliable Reports of Texas, Inc., and may not be copied, compiled, or distributed without the prior written consent of Reliable Reports of Texas, Inc.

053117

# Placing a New Order

The new client ordering website allows users to have access to multiple accounts. When you first log in, you have the option of selecting the account for which you would like to enter the new order:

| RELIABLE        | NEW ORDER - PERSONAL LINES       | One Location Per Order | DENOTES REQUIRED FIELD      | TO SUBMIT ORDER |
|-----------------|----------------------------------|------------------------|-----------------------------|-----------------|
| REPORTS         | Account: Select accour           | t                      |                             |                 |
| Enter New Order | Insured Name:<br>Survey Address: |                        | Agent Name:<br>Agent Phone: | -               |
| O Order Search  | Sta                              | te City                | 0-11-11-0                   |                 |

Fields that are required in order to submit the new order are marked with a red asterisk \* as shown in the screenshot below.

|   |                                                                                         |                                               |                |       |                 |      |                      |                |              |            | - 성공   |
|---|-----------------------------------------------------------------------------------------|-----------------------------------------------|----------------|-------|-----------------|------|----------------------|----------------|--------------|------------|--------|
|   | RELIABLE                                                                                | NEW ORDER - PERSO                             |                |       |                 | O DE | NOTES REQUIRED FIELD | ) TO SUBMIT    |              |            |        |
|   | REPORTS                                                                                 | Account:                                      | Select account |       |                 | •    |                      |                |              |            |        |
| A | Enter New Order                                                                         | Insured Name:                                 |                |       |                 |      | Agent Name:          |                |              |            |        |
|   |                                                                                         | Survey Address:                               |                |       |                 |      | Agent Phone:         | -              | -            |            |        |
| þ | Order Search                                                                            | Zip: <sup>0</sup>                             | State:         | City: |                 |      | Policy #:0           |                |              |            |        |
|   | Completed Reports                                                                       | Contact:                                      |                |       | Same as Insured |      | Agent Code:          |                |              |            |        |
|   | Order Cart (0 items)                                                                    | Contact Phone:                                | ·              | -     |                 |      | Agent Fax:           | -              | -            | ]          |        |
| E |                                                                                         | Alt Phone #:                                  | - ·            | -     |                 |      | Entered By:          | dstorie@reliab | lereports.co | m          |        |
| Ŀ | Log Out                                                                                 | Mailing Zip:                                  | State:         | City: |                 |      | Inception Date:      | 1              | 1            | mm/dd/yyyy | 447    |
|   |                                                                                         | Mailing Address:                              | +              |       |                 |      | Year Built           | 1753-          | 2011         |            |        |
| j | Order Cart (0 items)                                                                    | Rush This Order:<br>May incur additional fees |                |       |                 |      | Insured Amount:      | s              |              |            |        |
| 0 | Either double-click or<br>drag from the order<br>cart to copy the order<br>information. | Special Attention:                            |                |       |                 |      |                      |                |              |            | 4      |
| Ī | How to use the Site                                                                     |                                               |                |       |                 |      |                      |                |              |            | 10.000 |

 $\circledcirc$  Copyright. Reliable Reports of Texas, Inc. All Rights Reserved.

|                                                                                         |                                                                     | 요. 전 공구 위험 및                  |            |                    |                             |              |                |                      |
|-----------------------------------------------------------------------------------------|---------------------------------------------------------------------|-------------------------------|------------|--------------------|-----------------------------|--------------|----------------|----------------------|
| RELIABLE                                                                                | NEW ORDER - COMMER                                                  | ICIAL LINES                   | One Locati | on Per Order       | • DENOTES REQUIRED FIE      | LD TO SU     | BMIT ORDER     | 1                    |
| REPORTS                                                                                 | Account:                                                            | st - IMS Client - 99          | 9997       |                    | •                           |              |                |                      |
| Charlese New Orders                                                                     | Insured Name: <sup>0</sup>                                          |                               |            |                    | Agent Name:                 |              |                |                      |
|                                                                                         | DBA:                                                                |                               |            |                    | Agent Phone:                | -            | -              |                      |
| Order Search                                                                            | Survey Address:                                                     |                               |            |                    | Policy #:                   |              |                |                      |
| Completed Reports                                                                       | Zip:                                                                | State:                        | City:      |                    | Agent Code:                 |              |                |                      |
| Order Cart (1 items)                                                                    | Contact:                                                            |                               |            | Same as<br>Insured | Agent Fax:                  | -            | -              | 2                    |
|                                                                                         | Contact Phone:                                                      |                               |            |                    | Entered By:                 | dstorie@re   | liablereports. | com 📕                |
|                                                                                         | Alt Phone #:                                                        |                               |            | S                  | Occupancy:                  |              |                |                      |
|                                                                                         | Mailing Zip:                                                        | State:                        | City:      |                    | Inception Date:             | /            | /              | mm/dd/yyyy           |
| ohn Doe                                                                                 | Mailing Address: +<br>Rush This Order:<br>May incur additional fees |                               |            |                    | Year Built                  | 17           | 53-2011        |                      |
| Either double-click or<br>drag from the order<br>cart to copy the order<br>information. | Special Attention:                                                  |                               |            |                    |                             |              |                | 4                    |
| How to use the Site                                                                     | RATING BASIS                                                        |                               |            |                    |                             |              |                |                      |
|                                                                                         | Payroll:                                                            | s                             |            |                    | Annual Gross Re             | eceipts:     | S              |                      |
|                                                                                         | Content Amount:                                                     | S                             |            |                    | Other (Describe in Specia   | al Attn):    | s              |                      |
|                                                                                         | Insured Amount:                                                     | s                             |            |                    |                             |              |                |                      |
|                                                                                         | PLEASE SELECT A REP                                                 | ORT TYPE ALON                 |            | Y SUPPLEME         | NTS Only 1 main report type |              |                |                      |
|                                                                                         | CU10 — Comme                                                        | ercial Fire                   |            |                    | Click on the                | e + to see a | description    | of the report type 🔶 |
|                                                                                         | ADDITIONAL BUILDING                                                 | S ON PREMISES                 | 2          |                    |                             |              |                |                      |
|                                                                                         | Building 1:                                                         | Occupancy:                    |            |                    |                             |              |                | Remove               |
|                                                                                         | Building 2:                                                         | Occupancy:<br>Insured Amount: |            |                    |                             |              |                | Remove               |

#### Screen shot of a Commercial Account Order Screen

Once the account is selected, the order information can be entered, including the selection of the main report type and any supplements you would like to order. The available report types and some of the fields on the **Enter New Order** page may change based on the account you have selected.

 $\circledcirc$  Copyright. Reliable Reports of Texas, Inc. All Rights Reserved.

# **Choosing Your Report Type**

.

Click on the appropriate report type you would like to order. To see the description of the report, click on the + sign to the right and a drop down with a description will appear. To close the description box, click on the – sign.

| PLEASE SELECT A REPORT TYPE ALONG WITH ANY SUPPLEMENTS                                                                                                    | Only 1 main report type per location is allowed                                                                                         |
|----------------------------------------------------------------------------------------------------|----------------------------------------------------------------------------------------------------|
| PP01Bi — Dwelling Report                                                                                                    | Click on the + to see a description of the report type +                                                                                |
| PP04E2Vi — E2Value Replacement Cost calculation of building va                                                                                                    | alue. Click on the + to see a description of the report type +                                                                          |
| PP04RCTA — RCT Replacement Cost Report                                                                                                    | Click on the + to see a description of the report type                                                                                  |
| Exterior inspection of dwelling focusing on rating information (roof type, e exposures and general maintenance and condition of property. Report w and (RCT) replacement cost using MSB RCT. | xterior construction material, foundation type, etc.) liability<br>ill also include measurement, identification of appurtenant features |
| Roof Supplement —                                                                                                    | (+)                                                                                                    |

# REMINDER: Only one main report type can be selected per order. All available supplements will be visible after main report type is selected.

Once all the appropriate fields have been populated, the user may select the "Add Order to Cart" button at the bottom of the screen. Selecting the "Clear Order" button will reset all the fields on the Enter New Order page to their default values (see screenshot below).

| RELIABLE                                                                                | NEW ORDER - PERSONAL LINES One Location Per Order O DENOTES REQUIRED HELD TO SUBMIT ORDER                                                                                                    |
|-----------------------------------------------------------------------------------------|----------------------------------------------------------------------------------------------------|
| REPURIS                                                                                 | Account: Test Corp 999999                                                                                                    |
| Foter New Order                                                                         | Insured Name: O John Doe Agent Name: O Jane Doe                                                                                                    |
|                                                                                         | Survey Address: <sup>0</sup> 123 Main Street Agent Phone: <sup>0</sup> 123 - 456 - 7890                                                                                                    |
| ) Order Search                                                                          | Zip:  75067  State: City: Policy #  123456789                                                                                                    |
| Completed Reports                                                                       | Contact: John Doe Same as Agent Code:                                                                                                    |
| Order Cart (0 items)                                                                    | Contact Phone: 789 - 123 - 4567 Agent Fax:                                                                                                    |
|                                                                                         | Alt Phone #: Entered By: dstorie@reliablereports.com                                                                                                    |
| Log Out                                                                                 | Mailing Zip:         State:         City:         Inception Date:         /         /         mm/dd/yyyy                                                                                                    |
| -                                                                                       | Mailing Address: + Year Built 1753-2011                                                                                                    |
| Order Calit (0 items)                                                                   | Rush This Order: Insured Amount: \$                                                                                                    |
| Either double-click or<br>drag from the order<br>cart to copy the order<br>information. | Special Attention:                                                                                                    |
| How to use the Site                                                                     | PLEASE SELECT A REPORT TYPE ALONG WITH ANY SUPPLEMENTS • Only 1 main report type per location is allowed                                                                                                    |
|                                                                                         | PP01Bi — Dwelling Report Click on the + to see a description of the report type 😑                                                                                                    |
|                                                                                         | Exterior inspection of dwelling focusing on rating information (roof type, exterior construction material, foundation type, etc.), liability<br>exposures and general maintenance, condition of property, and protection distances. |
|                                                                                         | Roof Supplement — Dwelling Observation                                                                                                    |
|                                                                                         | Interior Assessment Supplement — Dwelling Observation                                                                                                    |
|                                                                                         | Wood Burning Stove Supplement — Dwelling Observation                                                                                                    |
|                                                                                         | Electrical, Heating, and Plumbing Supplement — Dwelling Observation                                                                                                    |
|                                                                                         |                                                                                                    |
|                                                                                         |                                                                                                    |
|                                                                                         | Clear Order Add Order to Cart                                                                                                    |

© Copyright. Reliable Reports of Texas, Inc. All Rights Reserved.

Users are also able to copy the order information from orders that are already in the order cart by clicking and dragging the desired order into the Enter New Order section. Alternately, the user may simply double-click the desired order.

| RELIABLE                                                               | NEW ORDER - PERSONAL LINES One Location Per Order                   | NOTES RE |
|------------------------------------------------------------------------|---------------------------------------------------------------------|----------|
| LL REPORTS                                                             | Account: Test Corp 999999                                           |          |
| Enter New Order                                                        | Insured Name                                                        | A        |
| D) Order Search                                                        | Survey Address: Zip: State: City:                                   | A        |
| Completed Reports                                                      | Contact: Same as Insured                                            | 1        |
| ) Order Cart (1 items)                                                 | Contact Phone:                                                      |          |
| [→ Log Out                                                             | Alt Phone #:                                                        | Inc      |
| Ver Cart (1 items)                                                     | Mailing Address: +<br>Rush This Order:<br>May incur additional fees | Insur    |
| John Doe 🛛 🛞                                                           |                                                                     |          |
| Either double-dick or<br>drag from the order<br>cart to copy the order | Special Attention:                                                  |          |
| How to use the Site                                                    | PLEASE SELECT A REPORT TYPE ALONG WITH ANY SUPPLEMENTS              | Only 1   |

© Copyright. Reliable Reports of Texas, Inc. All Rights Reserved. The materials contained in this document are Proprietary and/or Trade Secret information of Reliable Reports of Texas, Inc., and may not be copied, compiled, or distributed without the prior written consent of Reliable Reports of Texas, Inc.

## **Order Cart**

The **Order Cart** page allows the user to view the orders they have already entered, as well as edit or delete their orders.

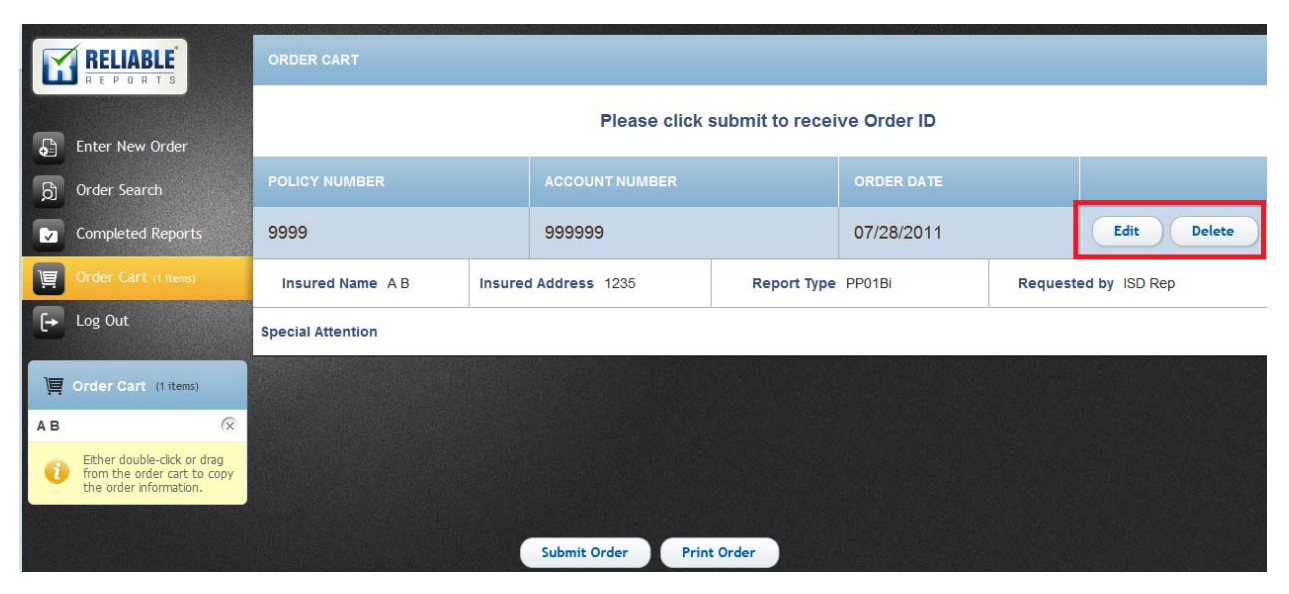

Users are also able to print the full contents of their order cart by clicking the "Print Order" button located at the bottom of the screen. This will open a separate window with a printable version of the contents of the order cart.

| RELIABLE<br>R E P O R T S |                  | ORDER CART<br>YOUR ORDER SUMMARY<br>When finished printing, close this window to return to the order cart |                                                     |                   |                             |  |  |  |
|---------------------------|------------------|----------------------------------------------------------------------------------------------------|-----------------------------------------------------|-------------------|-----------------------------|--|--|--|
| Policy:                   | 987654321        | Insured:                                                                                                  | John Doe                                            | Requestor:        | dstorie@reliablereports.com |  |  |  |
| Account:                  | Test Corp 999999 | Address:                                                                                                  | 123 Main Street, undefined,<br>LEWISVILLE TX, 75067 | Report(s):        | PP01Bi, Roof Supplement     |  |  |  |
| Order Date:               | 12/15/2011       | Order ID:                                                                                                 | 1351356                                             | Special Attention |                             |  |  |  |

\*Note — Orders in the Order Summary have not yet been submitted for processing.

 $\circledcirc$  Copyright. Reliable Reports of Texas, Inc. All Rights Reserved.

Once the user clicks the "Submit Order" button, the orders in the Order Cart will be cleared from the Order Cart and submitted to Reliable Reports Inc. for processing. The user will be provided with the Order ID for their records.

| REL                                        | LIABLE                                                       | ORDER CONFIRMED |                               |               |
|--------------------------------------------|--------------------------------------------------------------|-----------------|-------------------------------|---------------|
|                                            | PUHIS                                                        |                 | Thank you for placing an orde | r.            |
| Enter N                                    | New Order                                                    | ORDER SUMMARY   |                               |               |
| Order 9                                    | Search<br>sted Reports                                       | ORDER ID        | INSURED NAME                  | POLICY NUMBER |
| ) Order (                                  | Cart (O items)                                               | 1351356         | John Doe                      | 987654321     |
| [→ Log Ou                                  | ıt                                                           |                 |                               |               |
| 📜 Order C                                  | Cart (0 items)                                               |                 |                               |               |
| Either of<br>drag fr<br>cart to<br>informa | double-click or<br>rom the order<br>copy the order<br>ation. |                 |                               |               |
| How to us                                  | se the Site                                                  |                 |                               |               |
|                                            |                                                              |                 | Print Order                   |               |

If the user clicks on Log Out before submitting their orders, the error message shown below will be displayed:

| Mailing Address:       | +                                |                                     | Year Built        | 1753-2     |
|------------------------|----------------------------------|-------------------------------------|-------------------|------------|
| Rush This Order:       |                                  |                                     |                   |            |
| May incur a Message fi | rom webpage                      |                                     |                   | ×          |
| Special 🚺              | Orders in the cart have not been | submitted yet, please return to the | cart to submit th | ne orders. |
|                        |                                  | ОК                                  |                   |            |
|                        |                                  |                                     |                   |            |
|                        |                                  |                                     |                   |            |
|                        |                                  |                                     |                   |            |
|                        | Clear Order                      | Add Order to Cart                   |                   |            |
|                        |                                  |                                     |                   |            |

© Copyright. Reliable Reports of Texas, Inc. All Rights Reserved.

### **Order Search**

The Order Search page allows the user to search for orders across a wide variety of fields, including:

- Policy Number This will be the policy number that was designated for the order by the user when it
  was entered.
- Order ID Searches against current records using the Order ID the user was provided upon submission of the order.
- Reference Number Searches against current orders using the Reliable Reports Inc. internal reference number. This number can usually be obtained from Reliable Reports Inc. Customer Service at <u>csr@reliablereports.com</u>.
- **Insured Name** Searches against current orders using the insured name information that was provided by the user when the order was first placed.
- Date Range This allows the user to search for orders placed within a specific date range.
- **Status** This allows the user to search for orders in two statuses: Reports that are currently in progress, and reports that have been completed within the last 60 days.
- Account Allows the user to search for orders pertaining to a specific client account.

|    | RELIABLE                                                                                | ORDER SEARCH  |                          |                  |                     |        |        |  |  |  |
|----|-----------------------------------------------------------------------------------------|---------------|--------------------------|------------------|---------------------|--------|--------|--|--|--|
|    | REPORTS                                                                                 | Search        |                          |                  |                     |        |        |  |  |  |
| •  | Enter New Order                                                                         | O By Policy # | C By Order ID            | C By Reference # | C By Insured I      | Name   | Search |  |  |  |
| ð  |                                                                                         | SEARCH BY DAT | TE RANGE                 |                  |                     |        |        |  |  |  |
|    | Completed Reports                                                                       |               |                          | -                |                     |        |        |  |  |  |
| ē  | Order Cart (0 items)                                                                    | From          |                          | То               |                     | (      | Search |  |  |  |
| [+ | Log Out                                                                                 | SEARCH BY ST  | ATUS                     |                  |                     |        |        |  |  |  |
|    |                                                                                         | Search C      | Completed Report (Last 6 | 60 Days) C       | Reports In Progress | C Both | Search |  |  |  |
| ļ  | Order Cart (0 items)                                                                    | SEARCH BY AC  | COUNT                    | L.               |                     |        |        |  |  |  |
| 0  | Either double-click or<br>drag from the order<br>cart to copy the order<br>information. | Search        | All Accounts             |                  | C                   | Search |        |  |  |  |
| H  | ow to use the Site                                                                      |               |                          |                  |                     |        |        |  |  |  |

 $\circledcirc$  Copyright. Reliable Reports of Texas, Inc. All Rights Reserved.

## **Completed Reports**

The **Completed Reports** page allows the user to access, view, email, and download PDF copies of completed reports, as well as search for completed reports matching a variety of criteria (these will be the same criteria available to the Order Search page).

|   | RELIABLE<br>REPORTS               | SEARCH BY |            |                |               |              |                        |                                 |
|---|-----------------------------------|-----------|------------|----------------|---------------|--------------|------------------------|---------------------------------|
|   | Enter New Order                   | C Account | C Policy # | C Order ID     | C Reference # | C Date Range | C Requester            | Search Clear                    |
|   | Order Search<br>Completed Reports | PAGE SIZE | ,          | ACCESS STATU   | IS            | NOTIF        | ICATIONS               |                                 |
| 道 | Order Cart (1 items)              | 5 💌 🤇     | Set        | Non Downloaded | Sea           | set not      | ifications for newly g | generated reports Notifications |

The most important feature of the **Completed Reports** page is the ability to view, download, and send completed records via email. In order to do this, the user will first need to query for records using one of the search criteria mentioned above. Further explanations of each of the search criteria can be obtained by holding the mouse cursor over the item in question.

Records answering the query will be returned in a grid below the search feature:

| 5 Set Non Downloaded Search Set notifications for newly generated reports Notifications |         |                  |             |                |                    |        |                    |                   |  |  |  |
|-----------------------------------------------------------------------------------------|---------|------------------|-------------|----------------|--------------------|--------|--------------------|-------------------|--|--|--|
|                                                                                         |         | IN SURED<br>NAME | ORDER<br>ID | CLOSED<br>DATE | REPORT<br>NAME     | SIZE   | DOWNLOADED<br>DATE | ACCESS<br>STATUS  |  |  |  |
| 94-BA-742                                                                               | 5362101 | LOOPER, DAI      |             | 06/12/2009     | <u>RF04 - Roof</u> | 199605 |                    | Non<br>Downloaded |  |  |  |
| 04-BB-950                                                                               | 5362102 | BRAMEL, LU       |             | 06/12/2009     | <u>RF04 - Roof</u> | 857815 |                    | Non<br>Downloaded |  |  |  |
| 04-BK-378                                                                               | 5362103 | TAYLOR, WE       |             | 06/12/2009     | <u>RF04 - Roof</u> | 19950: |                    | Non<br>Downloaded |  |  |  |
| 04-BQ-469                                                                               | 5362104 | LESEMAN, HI      |             | 06/12/2009     | <u>RF04 - Roof</u> | 167922 |                    | Non<br>Downloaded |  |  |  |
| 04-BK-641                                                                               | 5362105 | CROSS, VER       |             | 06/12/2009     | RF04 - Roof        | 16761( |                    | Non<br>Downloaded |  |  |  |

Clicking on the report name in the **Report Name** column will open a PDF version of the completed report in a separate window.

Items in the grid can be selected and then either downloaded or printed using the buttons featured in the screenshot below.

Download Checked Reports

Email Checked Reports

© Copyright. Reliable Reports of Texas, Inc. All Rights Reserved.

Finally, the user has the option to set up notifications for newly completed/generated reports by using the **Notifications** button:

| NOTIFICATIONS                                 |               |
|-----------------------------------------------|---------------|
| Set notifications for newly generated reports | Notifications |

When this button is clicked, it will open the following dialogue box that allow the user to turn notifications on or off, as well as set the email address to which the notification should be sent:

|         | NOTIFICATIONS                                                        |             |
|---------|----------------------------------------------------------------------|-------------|
| earch   | Set notifications for newly generated reports Notif                  | fications   |
| Current | Email Address                                                        | CESS        |
| h       | f you would like to change your email address,<br>you may do so now. | 1<br>wnload |
| P       | lease notify me as new reports are generated.                        |             |
|         | Save Changes Cancel                                                  | wnload      |

If you have any questions, comments, or concerns, or are in need of technical support, please contact our support center at <u>helpdesk@reliablereports.com</u> or 800-460-0723 ext 8006.

 $\circledcirc$  Copyright. Reliable Reports of Texas, Inc. All Rights Reserved.